Download Windows Repair all in One.

Even naar onder scrollen en klikken op

DOWNLOAD

- Direct Download

Dubbelklik na het downloaden op het bestand **tweaking.com\_windows\_repair\_aio\_setup.exe** om de installatie te starten

-

Gebruikers van Vista en later: rechtsklik -> uitvoeren als Administrator.

Na de installatie kan je aangeven om het programma te starten.

Als het venster van Windows repair geopend is ga je naar **step5: Backup**.

Daar klik je bij System Restore op Create.

Bij Registery Backup klik je vervolgens op Backup.

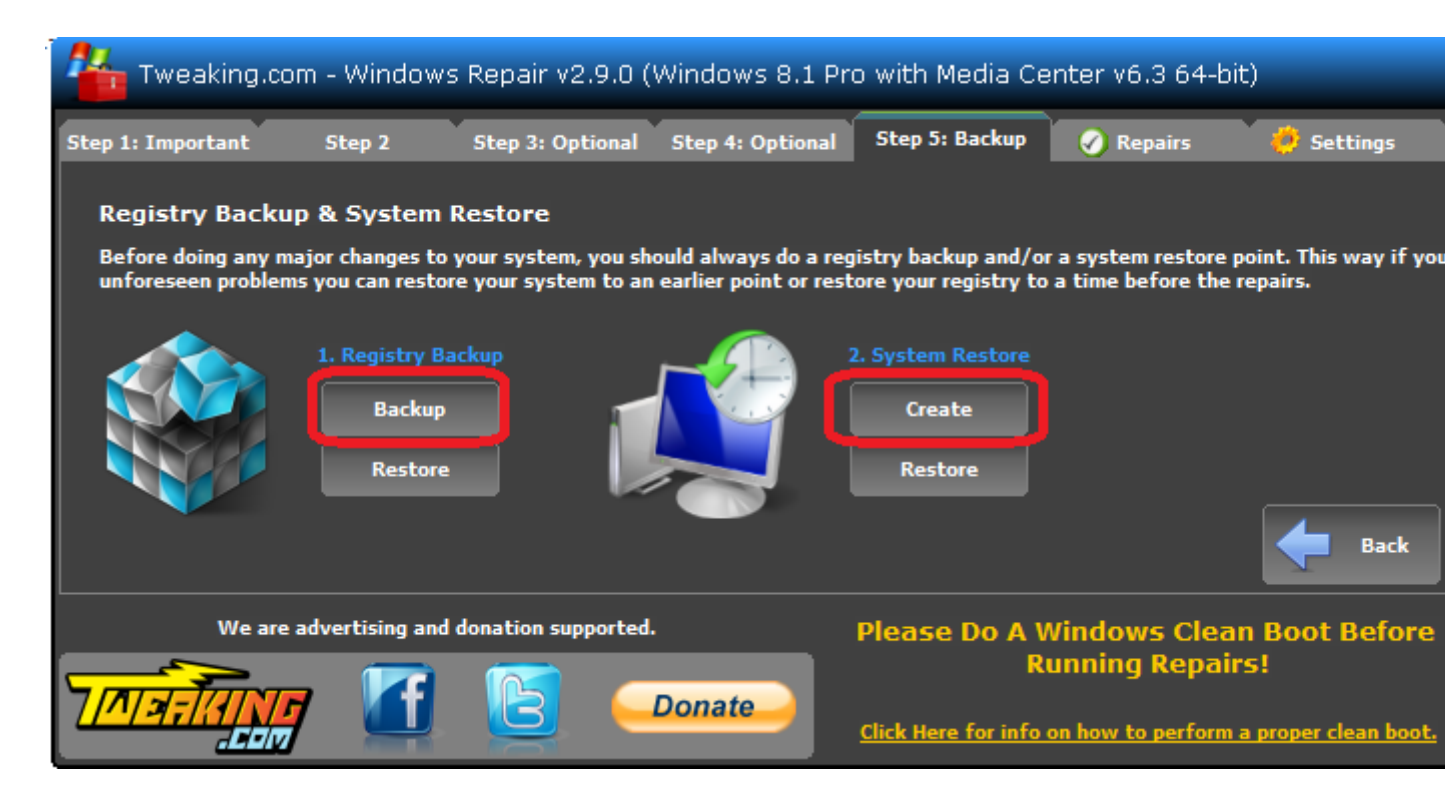

Bij het klikken op **Backup** zie je de vooruitgang.

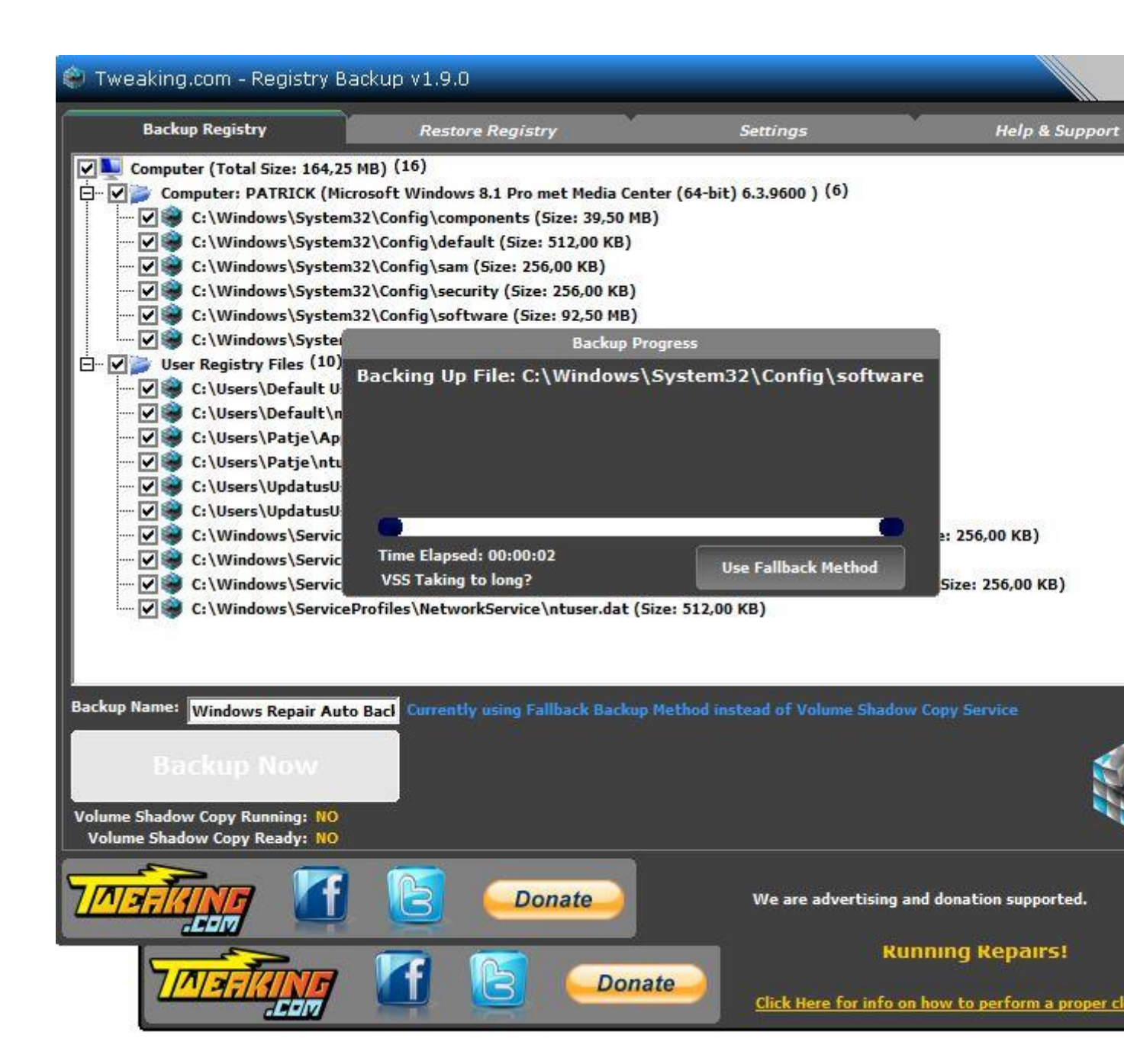

Erna klik je op Next.

In het venster dat je dan ziet klik je open repairs.

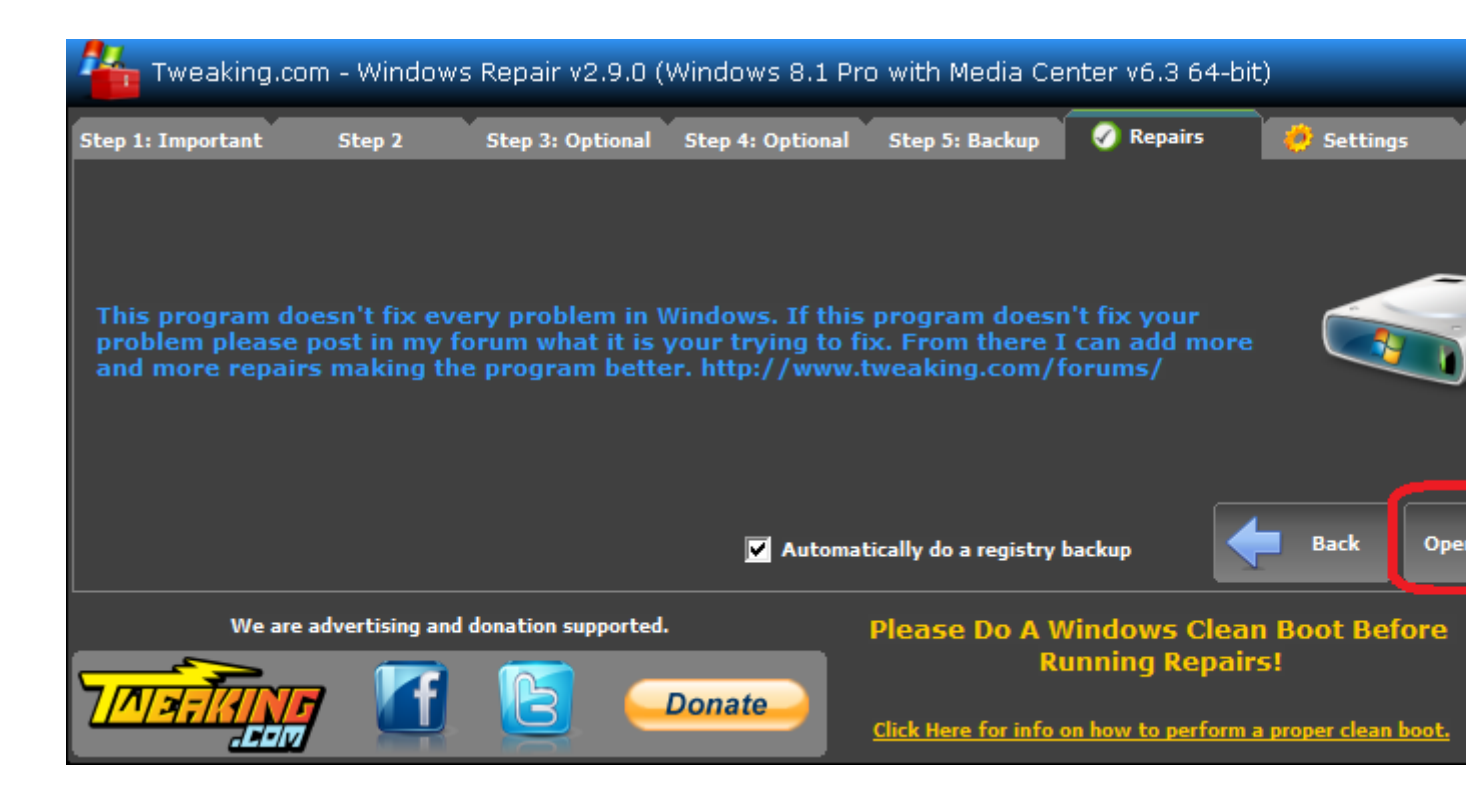

Zet de vinkjes zoals in de afbeelding.

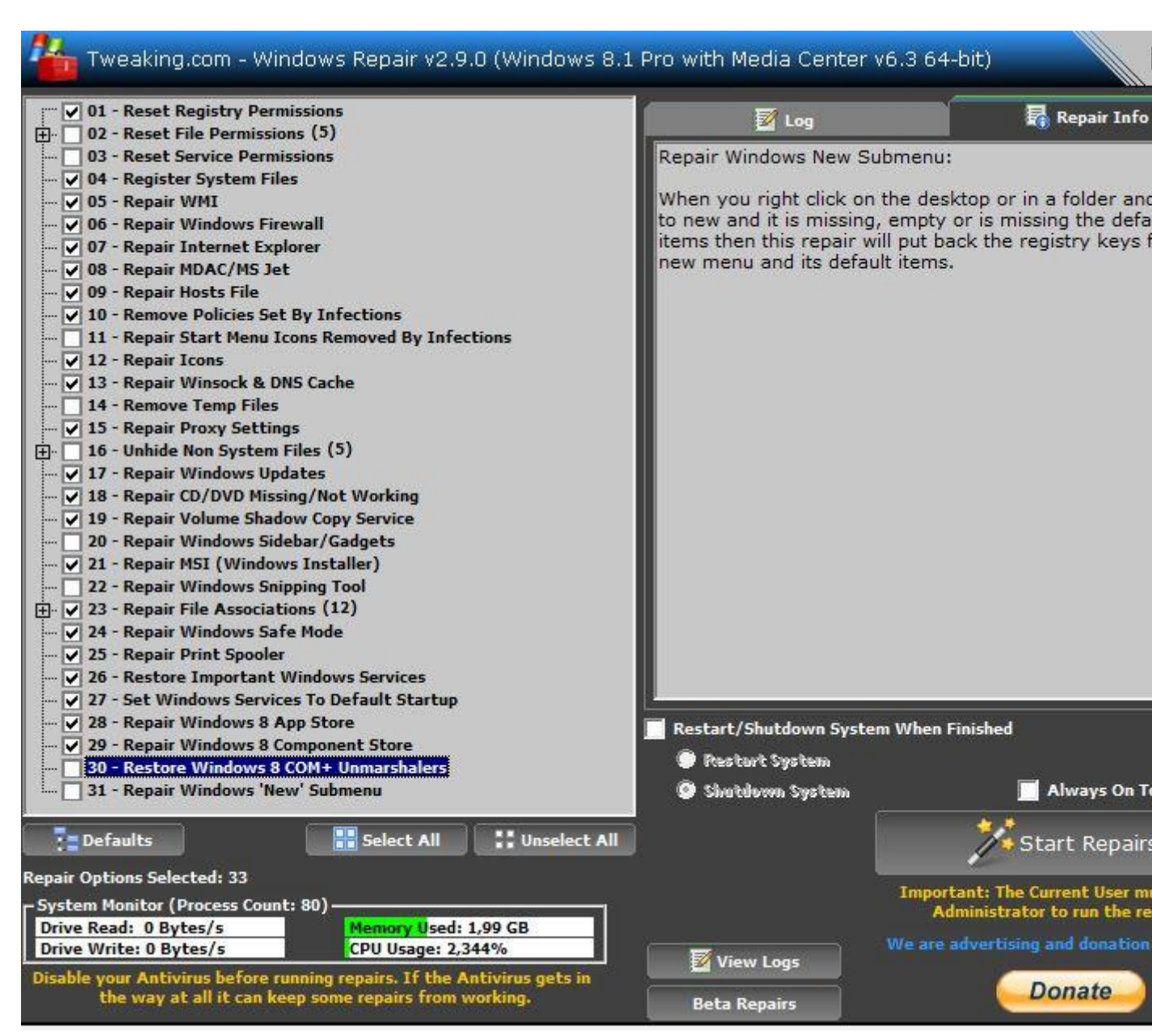

Zet ook een vinkje aan de rechterkant bij Restart/Shutdown system when finished en selecteer

vervolgens Restart System.

Schakel je antivirusprogramma uit (zie Antivirus (tijdelijk) uitschakelen) en klik op Start Repairs.

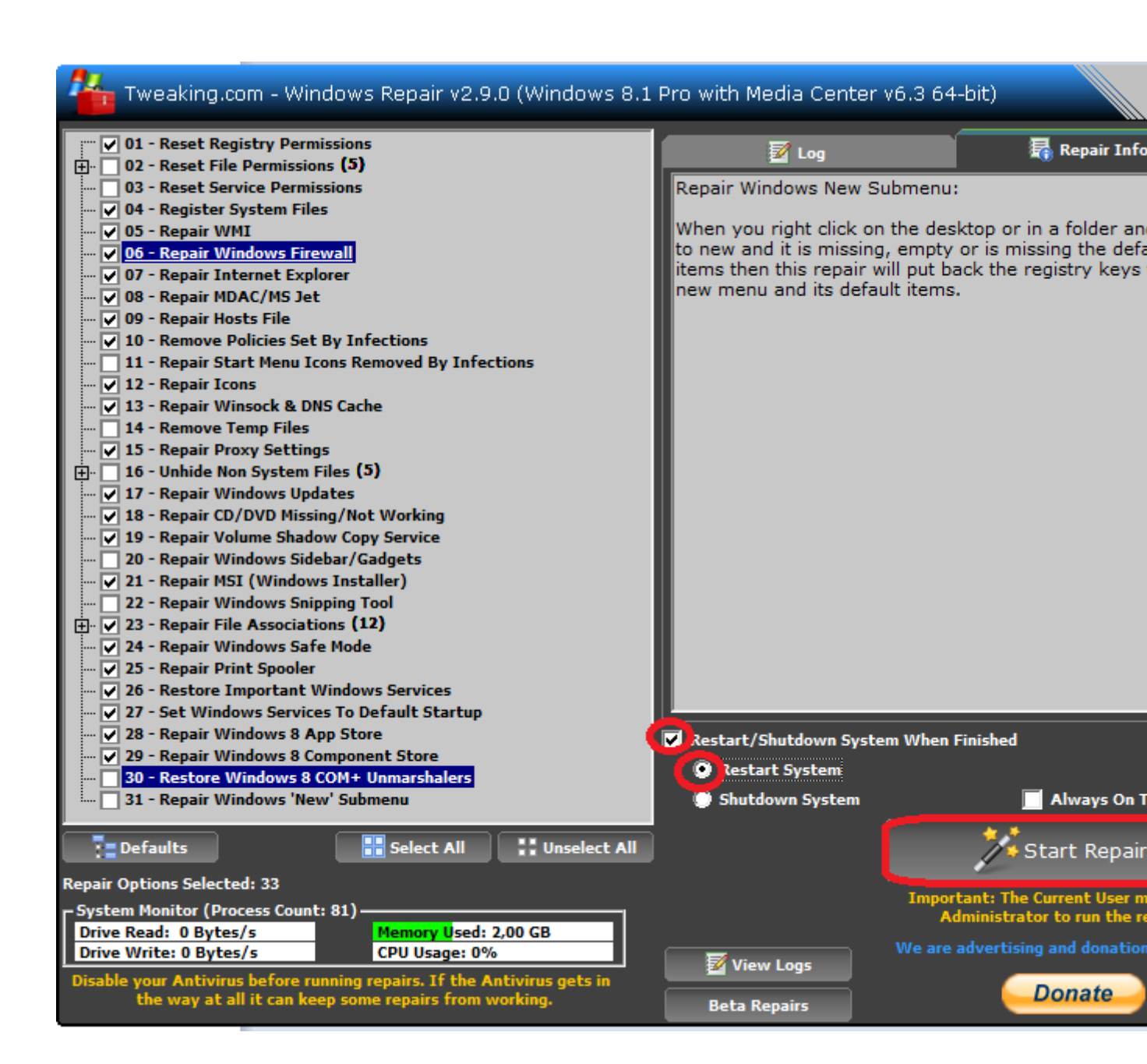